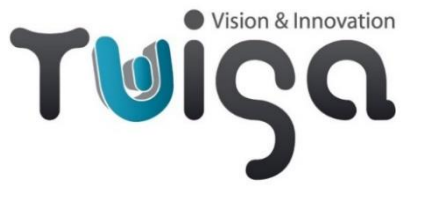

## **User Manual**

# 4K to USB3 interface board

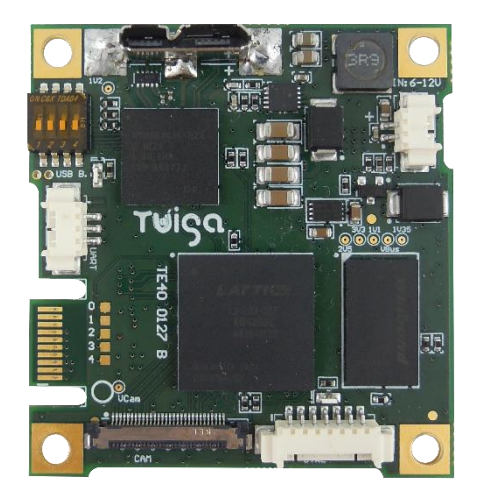

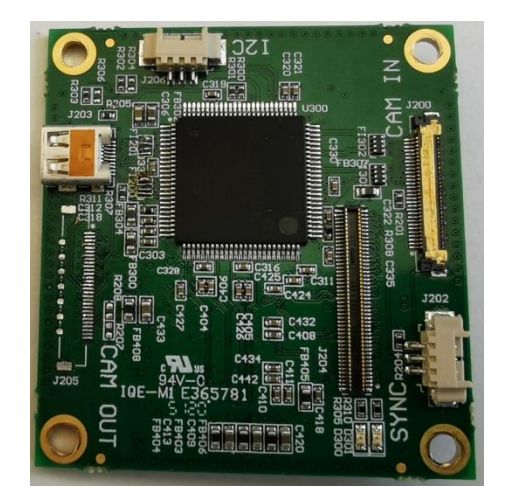

1/15

P/N – TV20 0008: 4K to USB3 interface board for Sony FCB-4K camera range

#### P/N - TV50 0027: Mounting kit for TV20 0008 - 4K to USB3 I/F board

Includes: 30-way micro-coax camera cable, 2-way cable (power supply), 3-way cable (UART TTL), 7-way cable (GPIOs), right angle black anodized bracket, screws and spacers

**P/N – TV50 0026**: Cable kit for TV20 0008 - 4K to USB3 I/F board *Includes:* 30-way micro-coax camera cable, 2-way cable (power supply)

|           | Writing          | Approval         |
|-----------|------------------|------------------|
| Date      | 07/04/2023       | 10/04/2023       |
| Name      | Cédric BOULANGER | Cédric BOULANGER |
| Signature | Fridanser        | Spillanger       |

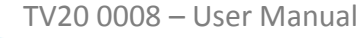

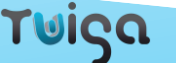

## **Revision History**

| Date       | Revision | Description                     | Modified by | Note |
|------------|----------|---------------------------------|-------------|------|
| 17/02/2022 | Α        | Creation of the document        | СВО         |      |
| 28/09/2022 | В        | Add internal registers          | СВО         |      |
| 07/04/2023 | C        | Update board and kit references | СВО         |      |

TV20 0008 – User Manual

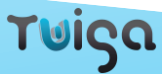

## Table of content

| Revisior | n History                       | 2  |
|----------|---------------------------------|----|
| Table of | f content                       | 3  |
| 1. Wa    | arning                          | 4  |
| 2. Co    | nnections                       | 5  |
| 2.1.     | Global setup                    | 5  |
| 2.2.     | Power supply                    | 6  |
| 3. Ge    | etting started                  | 7  |
| 3.1.     | Video stream                    | 7  |
| 3.1.     | Communication                   | 7  |
| 3.2.     | Internal registers              | 9  |
| 3.3.     | Downscaling and FPS change      | 10 |
| 3.4.     | HDMI output                     | 10 |
| 3.5.     | GPIOs                           | 11 |
| 3.6.     | LED signalization               | 12 |
| 3.7.     | Multi switch                    | 13 |
| 4. An    | inex                            | 14 |
| 4.1.     | Annex 1: FPGA temperature table | 14 |

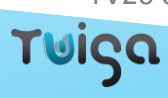

## 1. Warning

4K camera input is J200 available on the add-on board (P/N TS10 0089). If you connect the 4K camera block to another connector, you will break the camera.

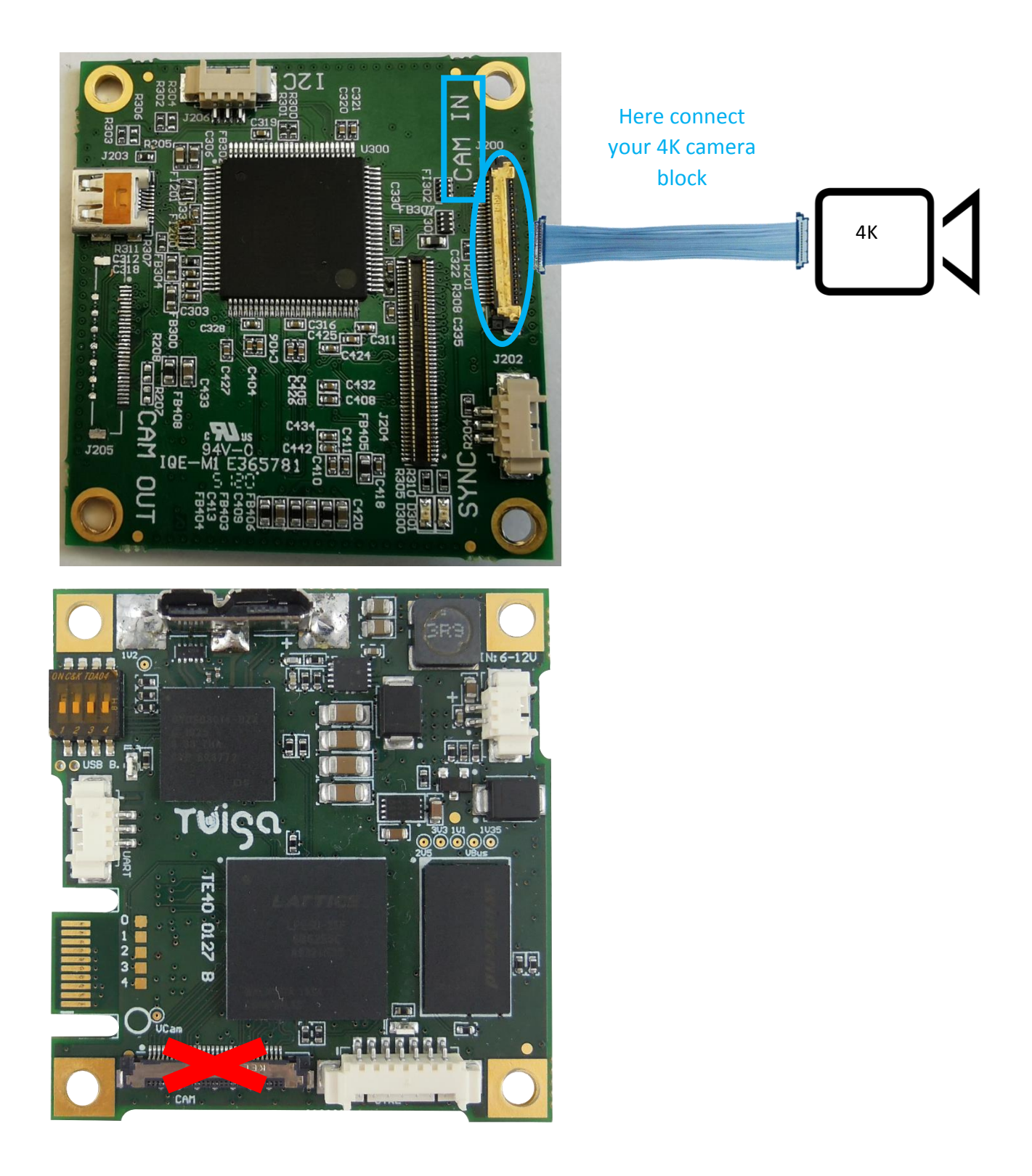

τωίςα

## 2. Connections

#### 2.1. Global setup

Minimum requirements to connect a HDMI 4K camera module to Twiga HDMI 4K to USB3 module:

- HDMI 4K Sony ER Camera block
- > Twiga USB 3.2 gen 1 Neo interface board
- Add-on 4K board
- > 30 ways KEL USL type micro coaxial cable
- USB3 cable
- (Depending on the camera, a 2 ways cable for optional external camera power supply might be required)

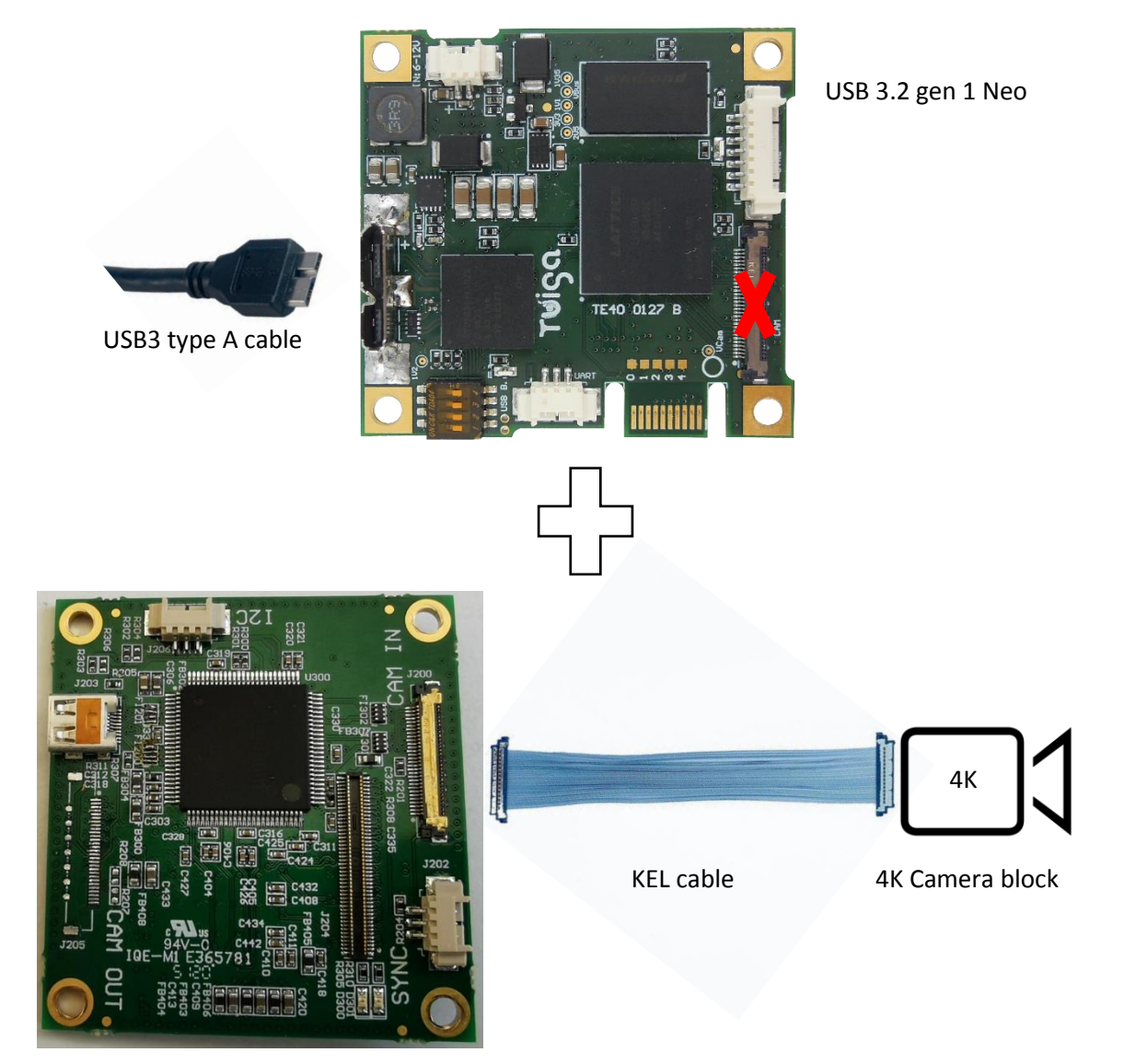

Add-on 4K

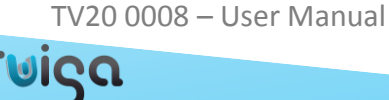

TV20 0008 – User Manual

Note: Boards are connected via Hirose board-to-board connectors.

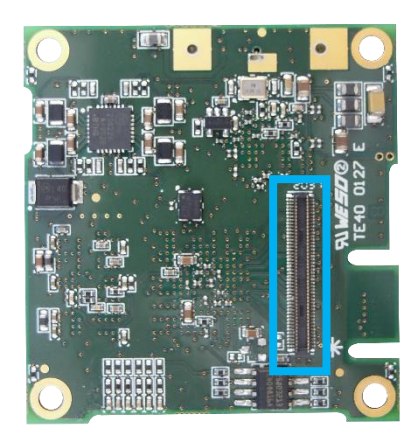

TV10 0083 USB 3.2 gen 1 Neo

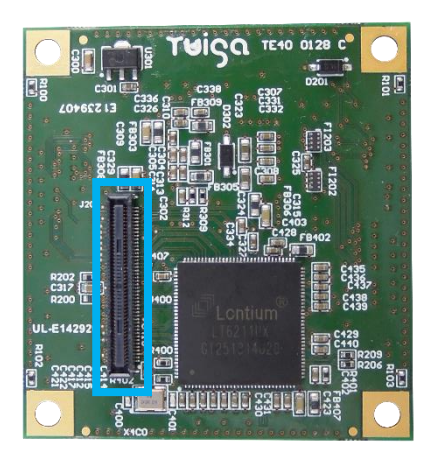

TS10 0089 Add-on 4K

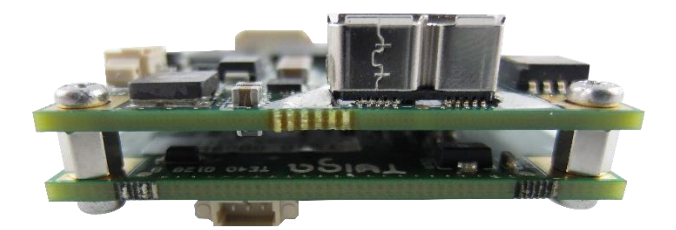

#### 2.2. Power supply

There are two ways to power supply the board and camera:

1. Via USB3 cable

J204: USB3 connector

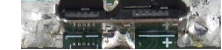

2. External camera power supply (6V-12V): it can be useful if the USB power (1A) is not enough. You could need this external power if you are using a laptop.

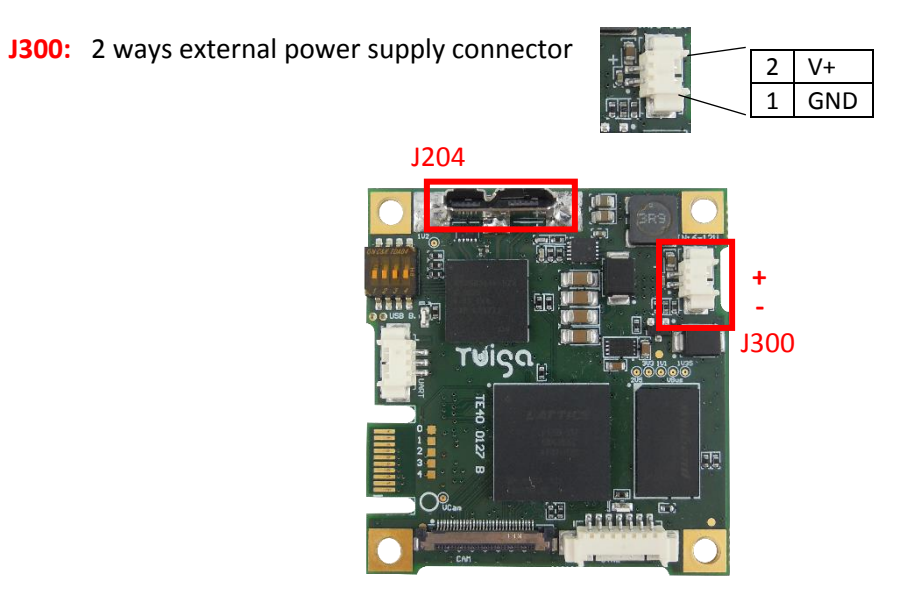

øigα

## 3. Getting started

You can consult our support website to find all information about USB3 Neo: <u>https://www.twiga-support.com/</u> Documentation, latest software, 3D file can be downloaded and a wiki will guide you through your first steps with the USB3 Neo. Feel free to contact us for further information.

#### 3.1. Video stream

#### OS support:

- Windows 7 / Windows 8 / Windows 8.1 / Windows 10
- Linux (tested on Ubuntu 16.04)

#### Using Windows:

Use 4K compatible software to display the video:

VLC (tested with 3.0.8): in Media select "Open a capture device" and chose TWIGA USB3 NEO as Video device name

#### Using Linux:

The board is automatically detected as a device video in /dev/, to found it use "Is /dev/". By default, the device is called video0. To display the stream, you can use a Gstreamer pipeline:

gst-launch-1.0 v4l2src device=/dev/video0 ! autovideosink

#### Supported software:

- > VLC
- Gstreamer
- OBS
- Debut from NCH Software
- Camera application on Windows
- Virtual Dub

#### 3.1. Communication

There are two ways to communicate with the camera:

1. **CDC protocol**: it allows you to send commands (VISCA) to the camera through the USB3 cable. You can change video format, zoom, manage camera parameters such as focus, iris, shutter... You can use basic communication software (Termite) or specific software according to the camera block you use.

J204: USB 3 connector

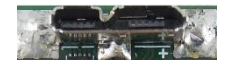

2. UART TTL: you can also use the J202 connector to send VISCA commands to the camera.

J202: 3 ways UART TTL connector

| LEN | 3 | Tx  |
|-----|---|-----|
|     | 2 | Rx  |
|     | 1 | GND |

Iga

J204

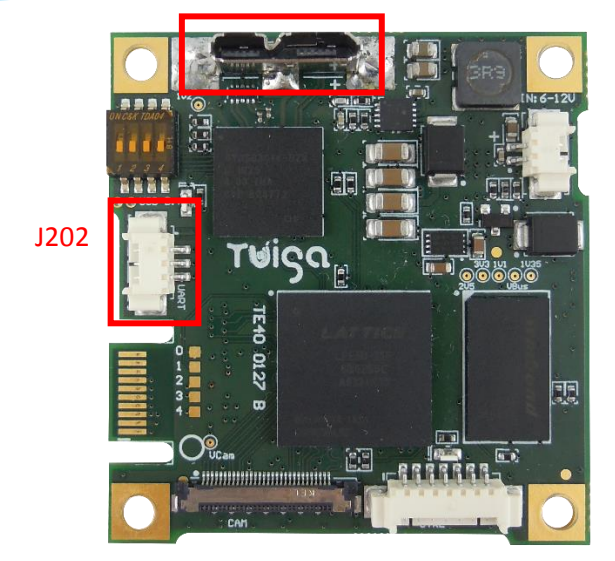

<u>Note</u>: For custom application, you can also communicate via the board-to-board connector (J204 of the TS10 0089). These different communication ways have the same priority level.

#### **On Windows:**

The first time please refer to the driver installation procedure.

You can use Termite or putty to open the communication with the dedicated COM port and send VISCA commands.

#### On Linux:

The communication port is recognized on LINUX as a **/dev/ttyACMx** device, where **x** is the number of the device.

When a *ttyACM* device appears on Linux, some daemons software analyze it and it will not be available for 10sec. After that the device is released and the communication works as a COM Port on Windows.

You can use a serial communication terminal to send commands to the camera (e.g. gtkterm).

You can also use the "*echo*" command with a Linux terminal:

- Configure the tty with the correct baud rate: stty 9600 -F /dev/ttyACMx
- For checking the configuration use: stty -a -F /dev/ttyACMx
- Send commands like zoom plus as it echo –en '\x81\x01\x04\x07\x02\xff' > /dev/ttyACMx where x is the device number and 8101040702FF the zoom in command in hexadecimal

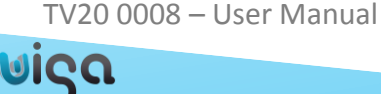

#### 3.2. Internal registers

You can access to internal registers via both communications (CDC and UART TTL).

To get a register value you need to send the command 0x82090420XXFF with XX the register you want to read. To set a register to a new value you need to send the command 0x82010420XXYYFF with XX the register you want to modify and YY the value you want to set in the register.

Here a list of the registers available and their utility:

| Utility                   | Register | Read / Write | Value                                                                 |
|---------------------------|----------|--------------|-----------------------------------------------------------------------|
| FPGA status               | 0x00     | Read only    | 0bxxxxx01: FPGA ok                                                    |
|                           |          |              | 0bxxxxx10: unavailable format                                         |
|                           |          |              | Else: not initialized                                                 |
| Format width low          | 0x01     | Read only    | Low part of the width                                                 |
| Format width high         | 0x02     | Read only    | High part of the width                                                |
| Format height low         | 0x03     | Read only    | Low part of the height                                                |
| Format height high        | 0x04     | Read only    | High part of the height                                               |
| FPS low                   | 0x05     | Read only    | Low part of the FPS                                                   |
| FPS high                  | 0x06     | Read only    | High part of the FPS                                                  |
| Fx3 ready flag            | 0x11     | Read only    | 0x00: not ready                                                       |
|                           |          |              | 0x01: ready                                                           |
| Led use                   | 0x13     | Read / Write | 0x00: standard flash                                                  |
| (Please see the note)     |          |              | 0x01: modified video format                                           |
|                           |          |              | 0x02: start reinitialization                                          |
|                           |          |              | 0x03: video detected                                                  |
|                           |          |              | 0x04: Hblank                                                          |
|                           |          |              | 0x05: Vblank                                                          |
|                           |          |              | 0x06: camera TX                                                       |
|                           |          |              | 0x07: camera RX                                                       |
|                           |          |              | 0x08: FX3 stream                                                      |
|                           |          |              | OxFF: leds off                                                        |
| FPGA temperature          | 0x15     | Read only    | See Annex 1: FPGA temperature table                                   |
| Firmware version<br>minor | 0x1E     | Read only    | Get the minor value of the software version                           |
| Firmware version<br>major | 0x1F     | Read only    | Get the major value of the software version                           |
| Serial number 1           | 0x36     | Read only    | Ascii value of the 1 <sup>st</sup> digit of the serial number (X0000) |
| Serial number 2           | 0x37     | Read only    | Ascii value of the 2 <sup>nd</sup> digit of the serial number (0X000) |
| Serial number 3           | 0x38     | Read only    | Ascii value of the 3 <sup>rd</sup> digit of the serial number (00X00) |
| Serial number 4           | 0x39     | Read only    | Ascii value of the 4 <sup>th</sup> digit of the serial number (000X0) |
| Serial number 5           | 0x3A     | Read only    | Ascii value of the 5 <sup>th</sup> digit of the serial number (0000X) |

This is the answer format: 0x0A41FF0A5100XXFF with XX the read value for a get or the value written for a set.

For low and high registers, you need both to get the full value. For example, if the format width low returns 0x80 and format width high returns 0x07, the final value is 0x780 = 1920.

Note: to change the Leds use you need first to set the standard use to initialize (0x820104201300FF). Then you can send a second command with another use like Leds off (0x8201042013FFFF).

τωίςα

You can use the UVC protocol to downscale from 4K to full HD and to change the FPS of the stream. Two video formats are available: 4K (3840x2160) and full HD (1920x1080). Five FPS setting are available: full fps, fps/2, fps/4, fps/8, and fps/16.

| Propriétés                       | ×                    |
|----------------------------------|----------------------|
| Format du flux                   |                      |
| Format vidéo                     | Compression          |
| Standard vidéo : None            |                      |
| Fréq. d'images : 29.972          | Intervalle trame I : |
| Retourner horizt. Cliché         | Intervalle trame P : |
| Espace de couleurs/compression : | · · · · · ·          |
| I420 ~                           |                      |
| Taille de sortie :               | Qualité :            |
| 3840 x 2160 (defau ∨             |                      |
| 3840 x 2160 (default)            |                      |
| 0K                               | Annuler Appliquer    |

#### 3.4. HDMI output

Twiga 4K to USB3 module features an HDMI output through J203 Micro HDMI connector. You can get a 4K video stream over any 4K compliant devices. HDMI 2.0 standard cable is recommended.

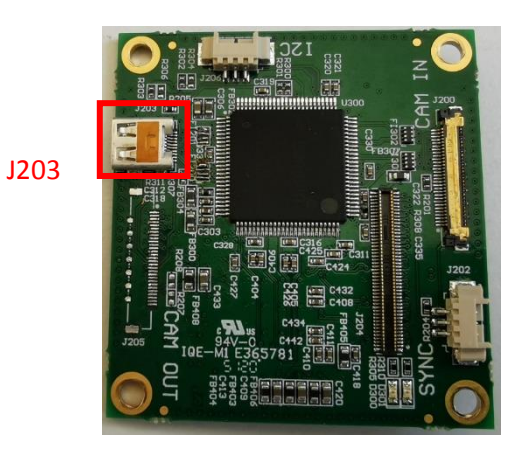

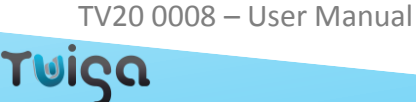

#### 3.5. GPIOs

For each GPIO corresponds a VISCA command to send to the camera.

To active the GPIO you must connect it to GND.

| J200 pin out | Function          |
|--------------|-------------------|
| 1            | GND               |
| 2            | Zoom +            |
| 3            | Zoom -            |
| 4            | Focus Auto/Manual |
| 5            | Focus Near        |
| 6            | Focus Far         |
| 7            | Freeze On/Off     |

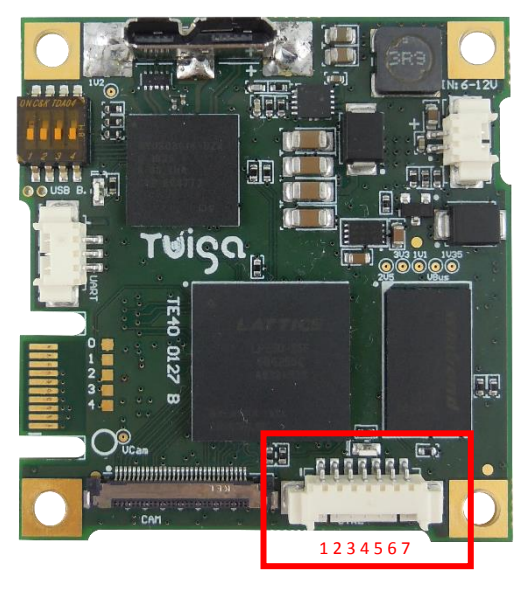

J200

11/15

#### 3.6. LED signalization

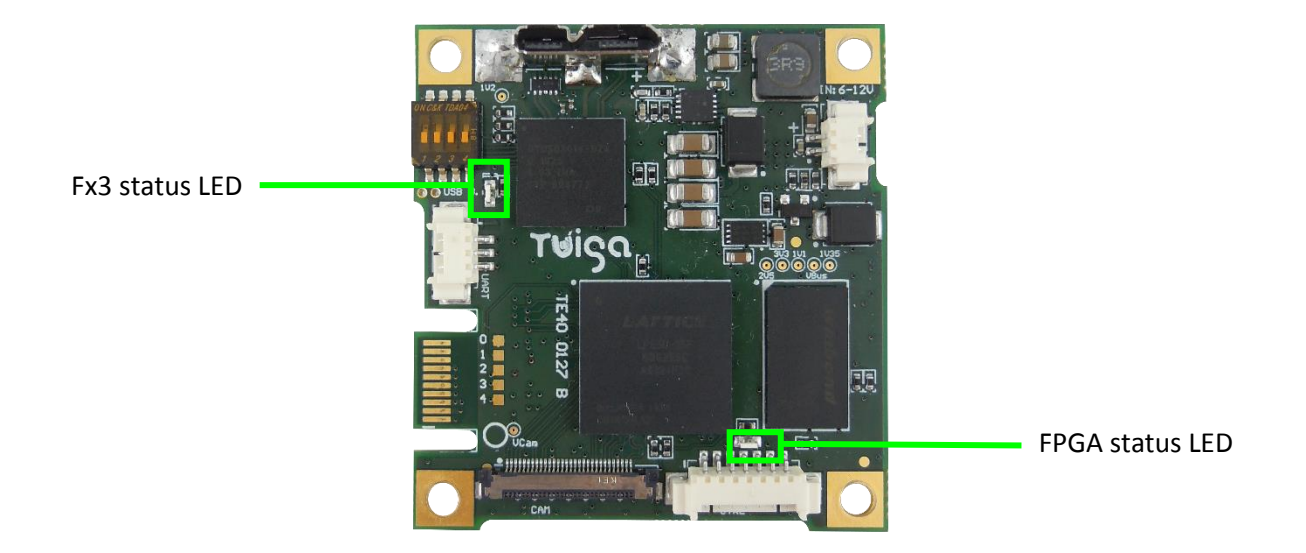

| Number of Fx3 Status LED blink per 2 seconds | Meaning             |
|----------------------------------------------|---------------------|
| 1                                            | Error               |
| 2                                            | Communication error |
| 3                                            | Format error        |
| 4                                            | Configuration ok    |

| Number of FPGA Status LED blink per 3 seconds | Meaning          |
|-----------------------------------------------|------------------|
| 2                                             | FX3 not detected |
| 4                                             | Video error      |
| 6                                             | Configuration Ok |

```
TV20 0008 – User Manual
```

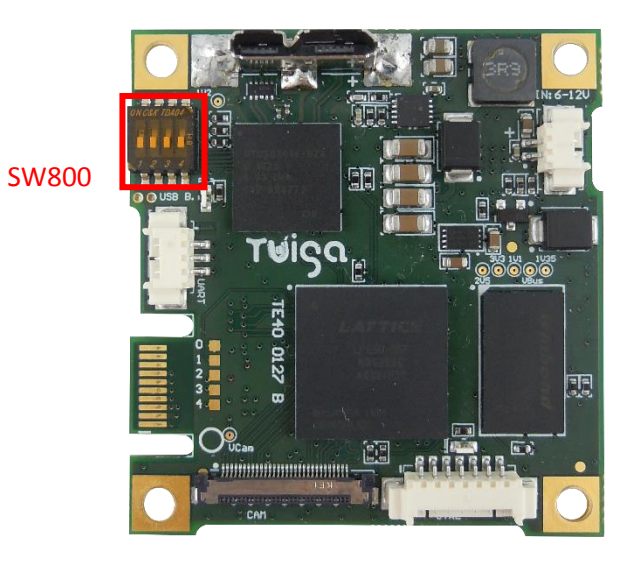

| Switch number | Meaning |
|---------------|---------|
| 1             | Unused  |
| 2             | Unused  |
| 3             | Unused  |
| 4             | Unused  |

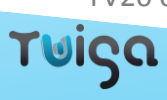

## 4. Annex

#### 4.1. Annex 1: FPGA temperature table

Here the table to get the FPGA temperature (°C) from the value read in the register 0x15.

| Register value read | FPGA temperature (°C) |
|---------------------|-----------------------|
| 0x00                | -58                   |
| 0x01                | -56                   |
| 0x02                | -54                   |
| 0x03                | -52                   |
| 0x04                | -45                   |
| 0x05                | -44                   |
| 0x06                | -43                   |
| 0x07                | -42                   |
| 0x08                | -41                   |
| 0x09                | -40                   |
| 0x0A                | -39                   |
| OxOB                | -38                   |
| 0x0C                | -37                   |
| 0x0D                | -36                   |
| OxOE                | -30                   |
| OxOF                | -20                   |
| 0x10                | -10                   |
| 0x11                | -4                    |
| 0x12                | 0                     |
| 0x13                | 4                     |
| 0x14                | 10                    |
| 0x15                | 21                    |
| 0x16                | 22                    |
| 0x17                | 23                    |
| 0x18                | 24                    |
| 0x19                | 25                    |
| 0x1A                | 26                    |
| 0x1B                | 27                    |
| 0x1C                | 28                    |
| 0x1D                | 29                    |
| 0x1E                | 40                    |
| 0x1F                | 50                    |
| 0x20                | 60                    |
| 0x21                | 70                    |
| 0x22                | 76                    |
| 0x23                | 80                    |
| 0x24                | 81                    |
| 0x25                | 82                    |
| 0x26                | 83                    |
| 0x27                | 84                    |
| 0x28                | 85                    |
| 0x29                | 86                    |
| 0x2A                | 87                    |
| 0x2B                | 88                    |

TV20 0008 – User Manual

| TV20 0008 – User Manual | 15/15 |
|-------------------------|-------|
|                         | 10/10 |
| 0x2C                    | 89    |
| 0x2D                    | 95    |
| 0x2E                    | 96    |
| 0x2F                    | 97    |
| 0x30                    | 98    |
| 0x31                    | 99    |
| 0x32                    | 100   |
| 0x33                    | 101   |
| 0x34                    | 102   |
| 0x35                    | 103   |
| 0x36                    | 104   |
| 0x37                    | 105   |
| 0x38                    | 106   |
| 0x39                    | 107   |
| 0x3A                    | 108   |
| 0x3B                    | 116   |
| 0x3C                    | 120   |
| 0x3D                    | 124   |
| 0x3E                    | 128   |
| 0x3F                    | 132   |

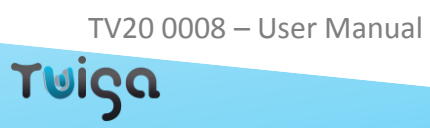